## Enable or disable the ErP LPS compliance mode

Lenovo computers meet the eco-design requirements of the ErP Lot 3 regulation. Follow the instruction to enable or disable the ErP LPS compliance mode.

For more information about the eco-design requirements, go to: https://www.lenovo.com/us/en/compliance/eco-declaration.

You can enable the ErP LPS compliance mode to reduce the consumption of electricity when the computer is off. To enable or disable the ErP LPS compliance mode:

Step 1. Restart the computer. When the logo screen is displayed, press F1 or Fn+F1.

Step 2. Select **Power** → **Enhanced Power Saving Mode** and press Enter.

Step 3. Enable or disable the feature as desired.

**Note:** Please note that when the Enhanced Power Saving Mode is disabled, the power consumption might be increased when the computer is off.

Step 4. Press F10 or Fn+F10 to save the changes and exit.

When the ErP LPS compliance mode is enabled, you can wake up the computer by doing one of the following:

- Press the power button.
- Enable the Wake Up on Alarm feature to make the computer wake up at a set time.

To meet the off mode requirement of ErP compliance, you need to disable the Fast Startup function.

- 1. Go to Control Panel and view by large icons or small icons.
- Click Power Options → Choose what the power buttons do → Change settings that are currently unavailable.
- 3. Clear the Turn on fast startup (recommended) option from the Shutdown settings list.

## First Edition (October 2024)

## © Copyright Lenovo 2024.

LIMITED AND RESTRICTED RIGHTS NOTICE: If data or software is delivered pursuant to a General Services Administration "GSA" contract, use, reproduction, or disclosure is subject to restrictions set forth in Contract No. GS-35F-05925.

## Trademarks

Lenovo and Lenovo logo are trademarks of Lenovo. All other trademarks are the property of their respective owners.